iT500 Installer Manual RO\_Layout 1 19.02.2014 15:28 Strona 1

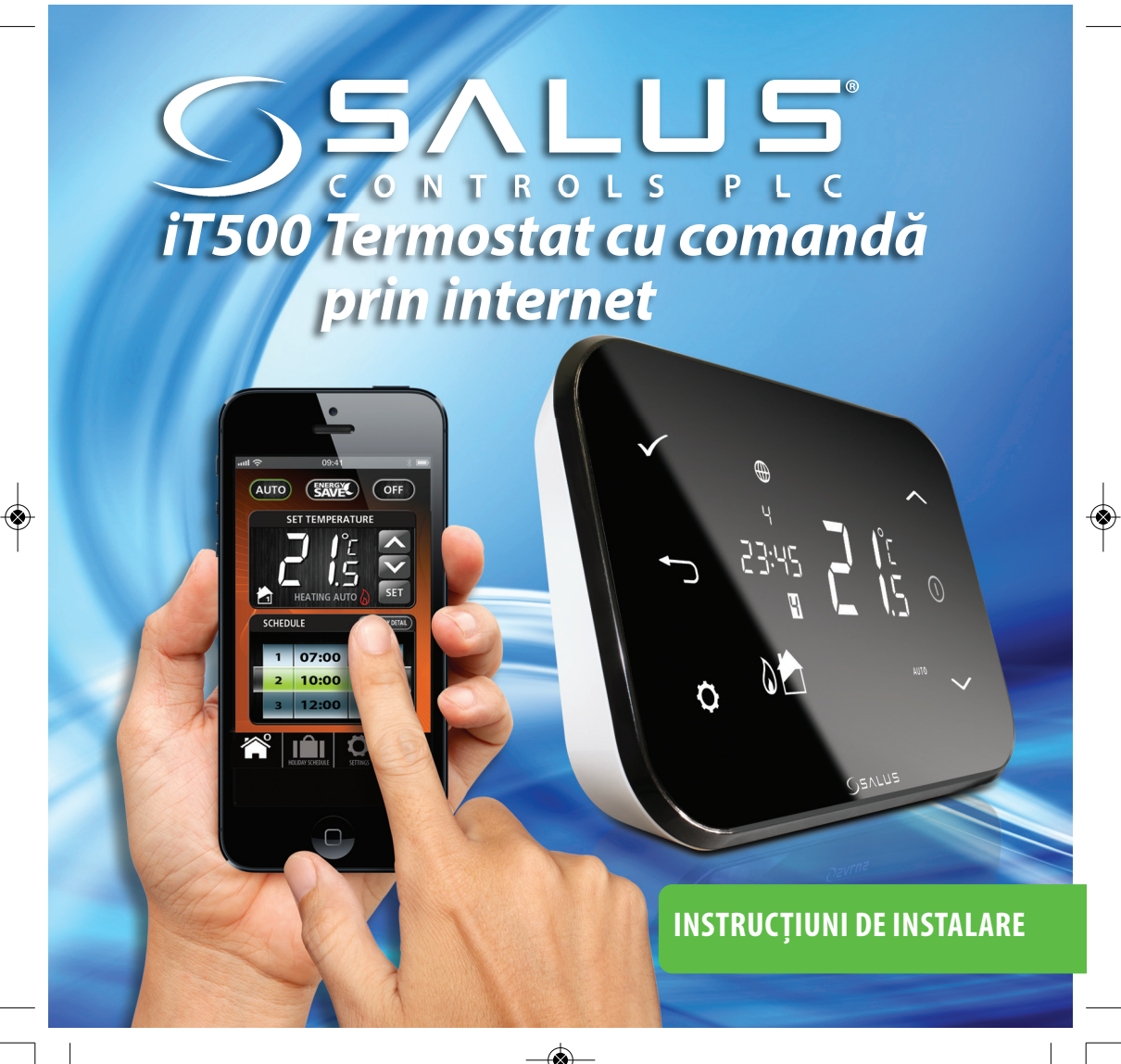

# Cuprins

| 1. Reguli generale de siguranță                                                 | 03 |
|---------------------------------------------------------------------------------|----|
| 2. Descrierea butoanelor                                                        | 04 |
| 3. Descrierea pictogramelor pe afișaj                                           | 05 |
| 4. Instalarea receptorului iT500RX                                              | 06 |
| 5. Schemele de legătură electrică                                               | 07 |
| 6. Instalarea suportului de perete - opțional                                   | 10 |
| 7. Instalarea piciorului de susținere pentru termostatul iT500                  | 10 |
| 8. Conectarea dispozitivului Gateway la router                                  | 11 |
| 9. Instalarea bateriilor                                                        | 12 |
| 10. Setarea termostatului iT500                                                 | 13 |
| 11. Fusuri orare Europene                                                       | 16 |
| 12. Sincronizarea termostatului iT500 cu receptorul iT500RX                     | 19 |
| 13. Montarea senzorului iT300                                                   | 21 |
| 14. Sincronizarea senzorului iT300                                              | 22 |
| 15. Inregistrarea și operarea termostatului iT500 prin intermediul internetului | 23 |
| 16. Aplicația pe telefonul inteligent (smartphone)                              | 26 |
| 17. Adaugă sau schimbă numele în lista de dispozitive iT500                     | 27 |
| 18. Garanția produsului                                                         | 28 |
| 0.5                                                                             |    |

# 1. Reguli generale de siguranță

- Declarația de conformitate
- Produsul este în conformitate cu următoarele directive Europene:
- Directiva 2004/108/EC privind compatibilitatea electromagnetică
- Directiva Low Voltage 2006/95/EC
- Directiva 99/5/EC

Instrucțiunile se aplică numai pentru modelul de termostat Salus înscris pe coperta acestui manual și nu-l utilizați pentru alte modele.

Aceasta se aplică la utilizarea produsului în UE, în conformitate cu toate celelalte obligații legale. Instalarea poate fi efectuată numai de către un instalator calificat și trebuie să fie în conformitate cu cerințele IEE (BS: 7671) și legile locale relevante și reglementările din țara dumneavoastră. Producătorul nu este responsabil pentru non-conformitățile cu instrucțiunile.

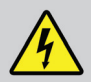

Izolați sursa de alimentare CA înainte de a instala sau de a lucra la oricare din componentele care necesită 230 VAC 50Hz.

Când schimbați bateriile, nu amestecați baterii noi cu cele vechi. Nu folosiți baterii reîncărcabile.

Vă rugăm să păstrați aceste instrucțiuni.

**Atentie:** 

# 2. Descrierea butoanelor

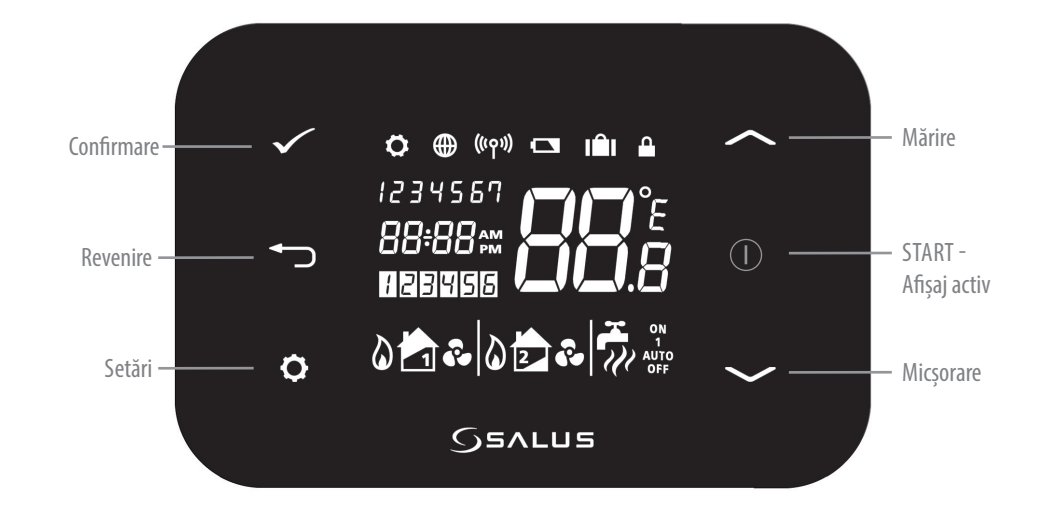

# 3. Descrierea pictogramelor pe afișaj

| Pictogramă | Descriere                          | Funcție                                                               |
|------------|------------------------------------|-----------------------------------------------------------------------|
| 1234567    | Zilele săptămânii                  | Afișează numărul zilei din săptămână. 1 reprezintă ziua de Luni       |
| 88:5       | Indicator de temperatură           | Afisează temperatura setată sau măsurată                              |
| 88:88      | Ceas                               | Afișează ora                                                          |
| 123456     | Indicator program                  | Afiseaza numarul programului activ (selectat)                         |
| <b>D</b>   | Indicator mod încălzire            | Indică mod încălzire pornit                                           |
| 📩 or 🔁     | Indicator pentru zona de încălzire | Indică zona în care sistemul de încălzire este pornit *               |
| <b>~</b>   | Indicator apă caldă                | Indică controlul apei calde *                                         |
| <u>II</u>  | Indicator mod apă caldă            | Indica faptul că producția de apă caldă este pornită *                |
| ((دم))     | Semnal RF                          | Indică faptul că termostatul transmite semnal RF receptorului iT500RX |
|            |                                    | sau primește semnal de la iT300                                       |
| <b></b>    | Touch Lock                         | Indică faptul că touch lock-ul este activ (tastaura blocată)          |
|            | Stare baterii                      | Baterie slabă, necesită schimbarea lor                                |
| IÊI        | Mod Vacanță                        | Modul de vacanță este activ                                           |
|            | Internet                           | Termostatul este conectat la iTG500 și serverul Salus                 |
| <b>~</b>   | Mod răcire                         | Mod răcire activ                                                      |
| ON         | Pornit                             | Preparare A.C.M. este permanent pornită                               |
| 1          | 1/zi                               | Preparare A.C.M. odată - până la atingerea parametrilor               |
| AUTO       | AUTO                               | Termostatul este în modul de lucru automat                            |
| OFF        | Închis                             | Termostatul este oprit                                                |
| <b>Ö</b>   | Setare                             | Termostatul este în modul de setare                                   |

\*Specific configurărilor din sistem 05

# 4. Instalarea receptorului iT500RX

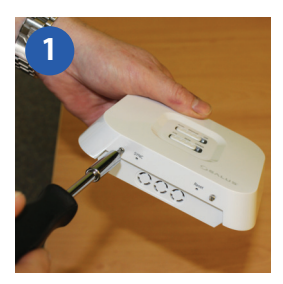

Slăbiți șuruburile din partea de jos a receptorului.

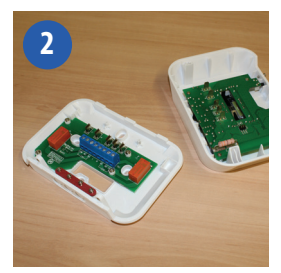

Desprindeți carcasa frontală

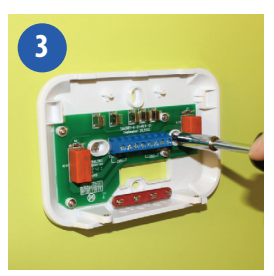

Montați carcasa spate a receptorului, pe perete, cu ajutorul accesoriilor furnizate.

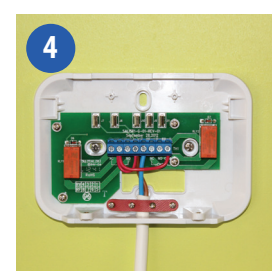

Legați cablurile la receptor folosind una din schemele de la pagina 6,7 sau 8.

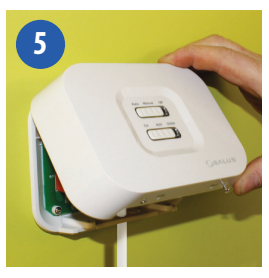

Montați carcasa față a receptorului

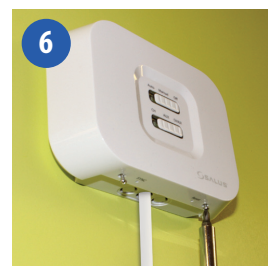

Strângeți suruburile aflate în partea inferioară a termostatului

# 5. Scheme de legătură electrică

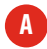

O zonă de înălzire

1. Schema de conexiune folosind o singură zonă de încălzire (conexiune fără potențial).

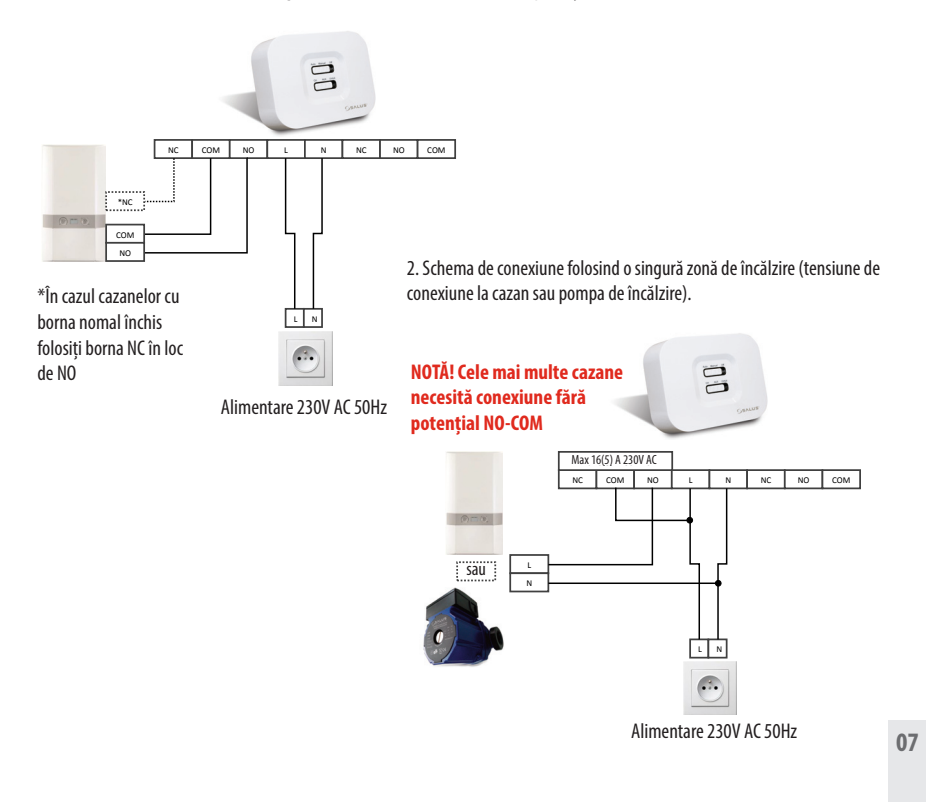

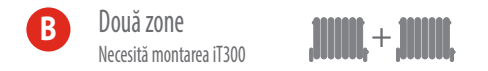

1. Racordarea sistemului la două zone de încălzire cu ajutorul a două vane motorizate (ex. parter + etaj)

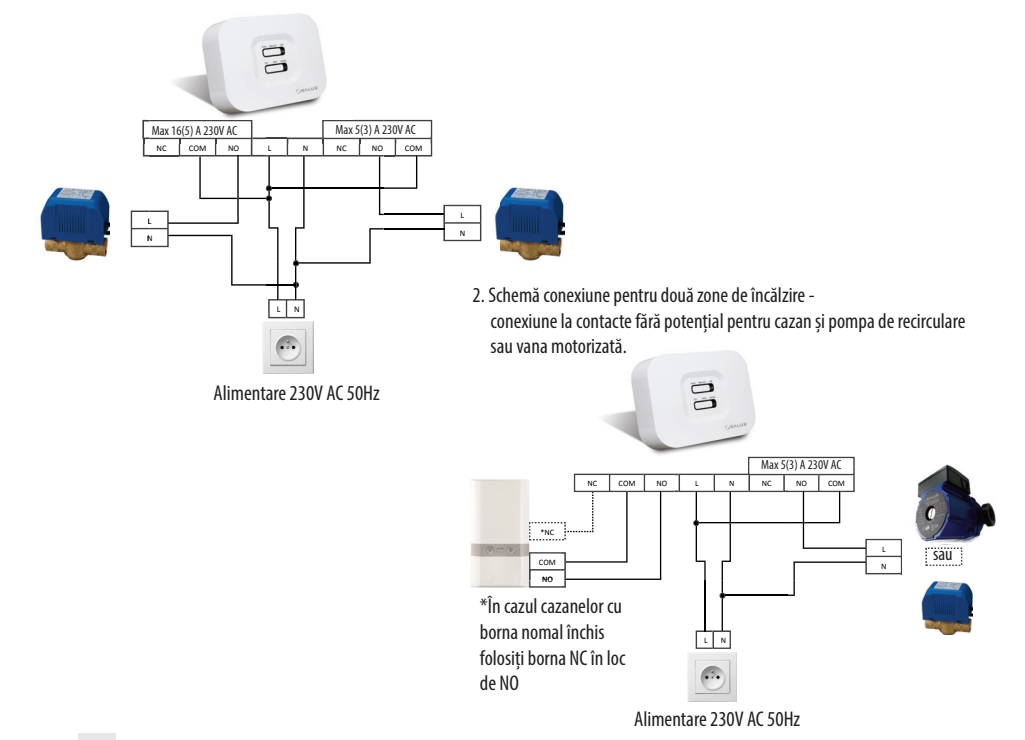

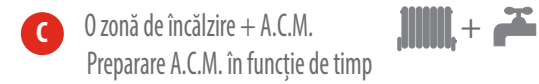

1. Diagrama de conectare folosind o singură zonă de încălzire și A.C.M. (conexiune non voltaj la cazan și tensiure 230V la pompa A.C.M.)

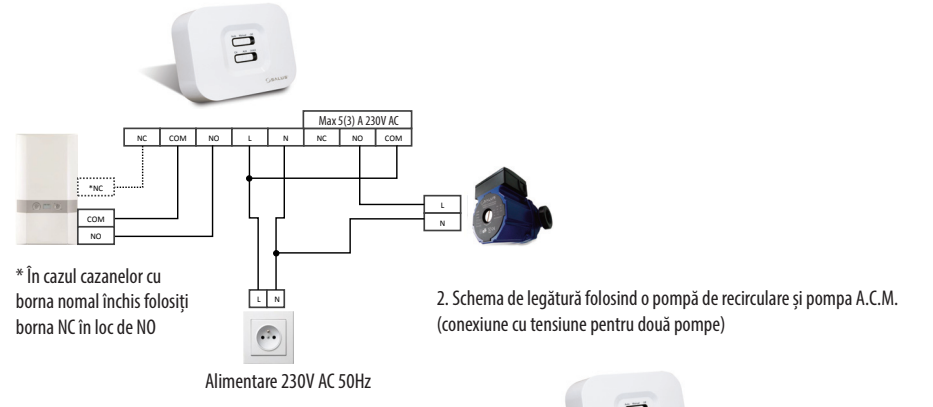

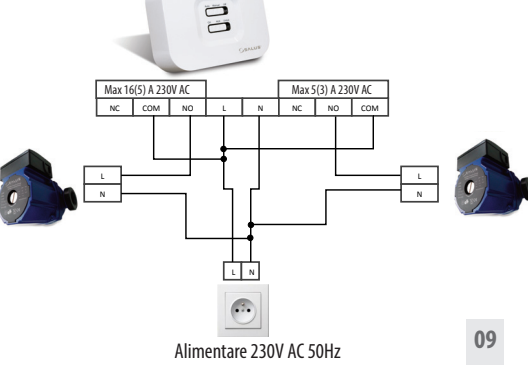

### 6. Instalarea suportului de perete - opțional

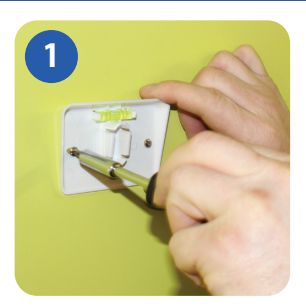

Fixați suportul de perete.

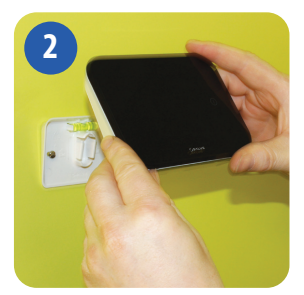

Asigurați-vă că suportul este corect instalat, apoi atașați termostatul iT500.

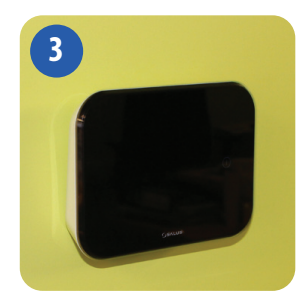

După instalarea termostatului în suport, asigurați-vă că unitatea este bine prinsă.

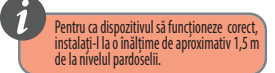

# 7. Instalarea piciorului de susținere pentru termostatul iT500

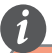

Pentru a asigura funcționarea corectă, termostatul iTS00TX trebuie instalat într-un loc care să permită circulația buna a aerului. Evitați locurile situate lângă o sursă de căldură

(de exemplu, TV, radiatoare, frigider, sobe) sau lumina directă a soarelui. Nu instalați dispozitivul lângă o ușă. Nu recomandăm instalarea termostatului în subsoluri. Evitați instalarea aparatului în locuri expuse direct la umiditate și condens.

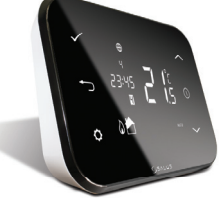

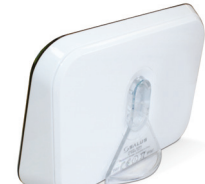

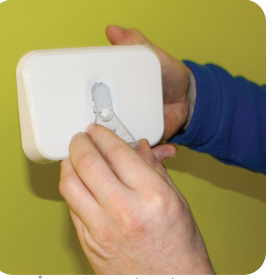

În această opțiune de instalare,atașați suportul pe partea din spate a termostatului.

# 8. Conectarea dispozitivului Gateway la router

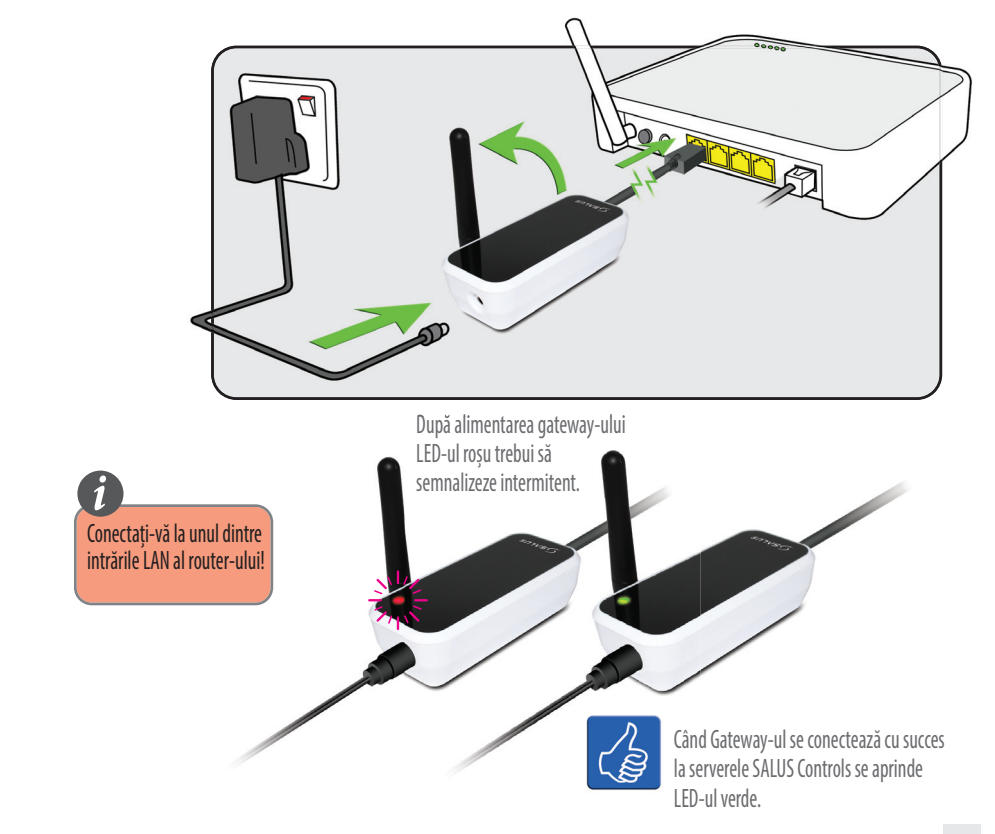

# 9. Instalarea bateriilor în termostatul iT500

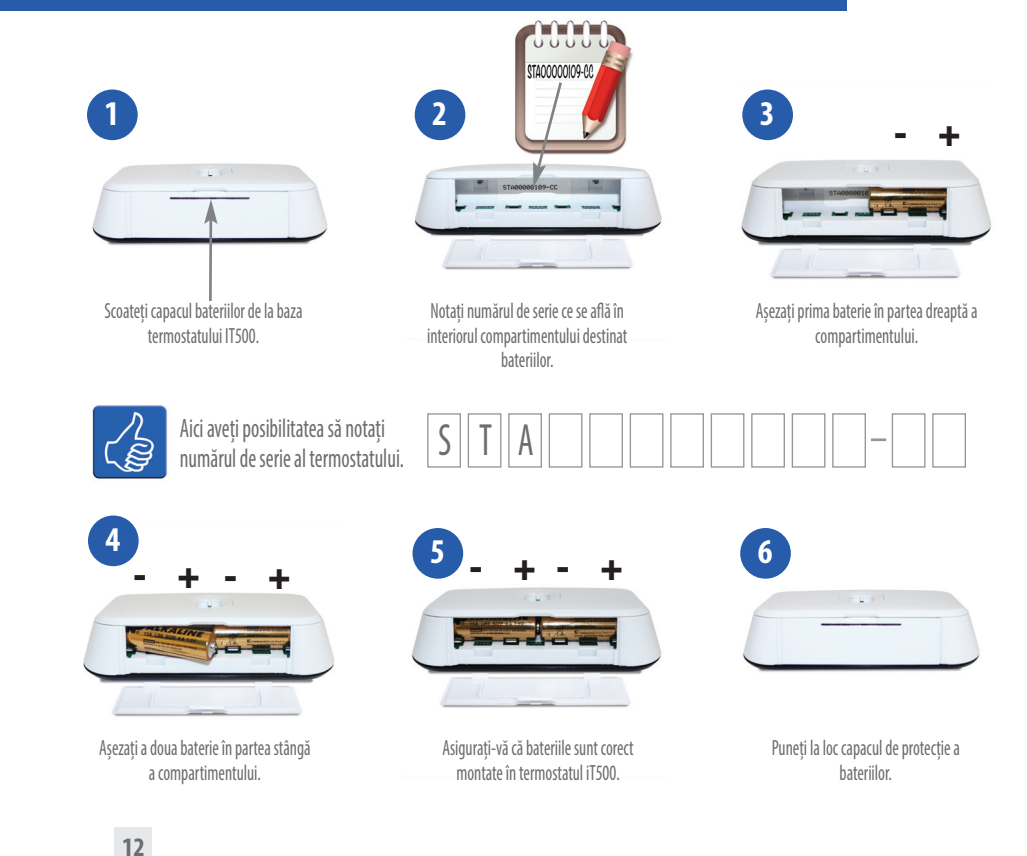

# 10. Setarea termostatului iT500

La prima pornire pe ecranul lui iT500 este afișat:

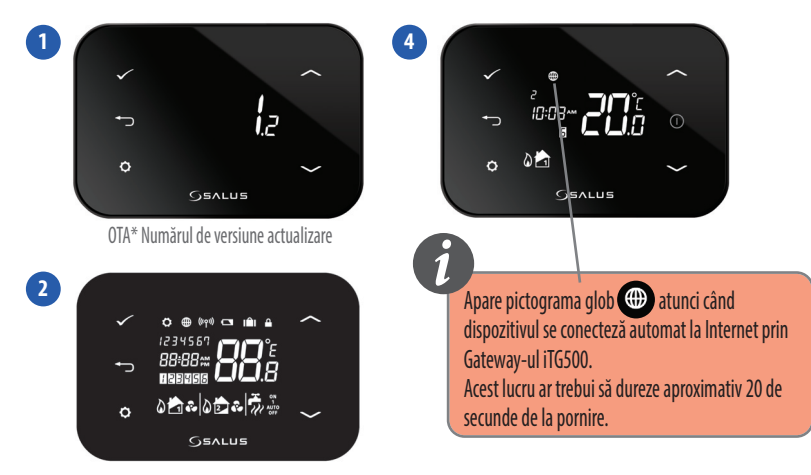

Toate pictogramele de pe afișaj se aprind timp de 2 secunde.

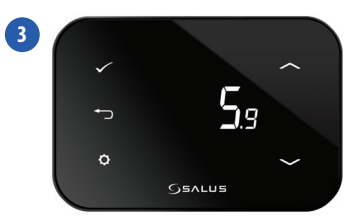

Numărul versiunii de software.

Selectați tipul de configurare, care este compatibil cu sistemul Dvs.:

0 zonă

🕑 Două zone

0 zonă + A.C.M.

În cazul în care sistemul este bazat pe o zonă, puteți sări peste această secțiune a manualului și mergeți la pagina 15.

Atenție! Acest meniu ar trebui să fie utilizat doar de către instalator, deoarece schimbările au un impact semnificativ în buna funcționare a sistemului.

n orice moment se poate reveni la pasul anterior de programare prin apăsarea butonului tactil 📑 . sau butonul mouse-ului. Dacă țineți apăsat butonul tactil 📑 timp de 5 secunde rezulta în revenirea imediată la ecranul principal.

0 Pentru a porni afişajul, apăsați butonul tactil START. 08:38 Apăsați și țineți apăsat timp de 3 secunde 1 • + ~ 0 Se apasă Confirmare 🗸 și se trece la pasul următor. Prin apăsarea butonului selectați configurația corespunzătoare descrisă mai sus. După selectare

confirmați prin apăsarea butonului tactil

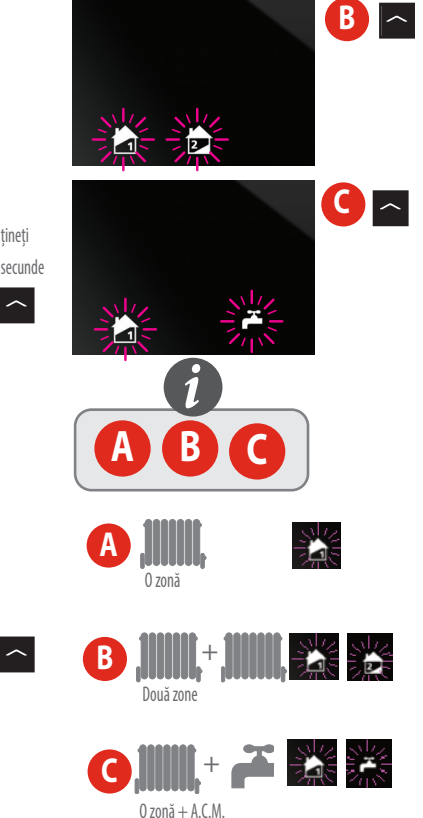

După selectarea configurației potrivite sistemului Dvs., puteți trece mai departe urmatoarele configurări prin apăsarea butonului Confirmare.

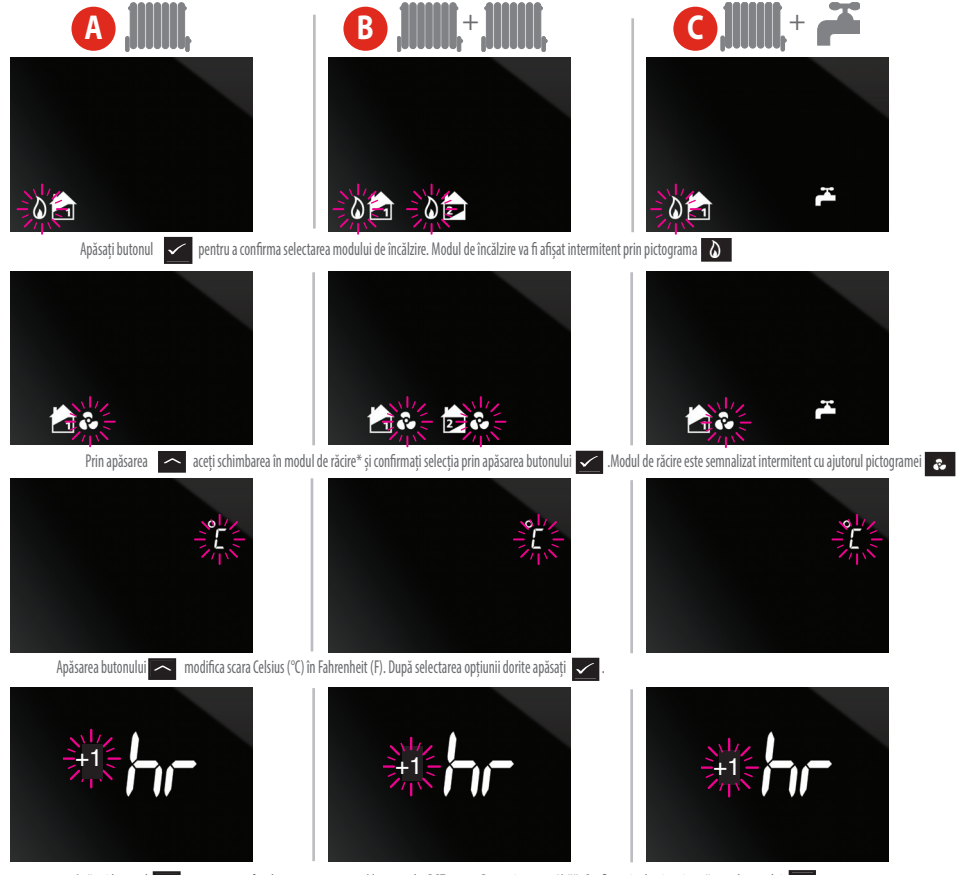

Apăsați butonul 🔼 pentru a seta fusul orar corespunzator (de exemplu, DST pentru Romania este +2) \*\*. Confirmați selecția prin apăsarea butonului 🖌

\* Modul de răcire poate fi selectat doar dacă sistemul dvs. este echipat corespunzător.

\*\* În pagina următoare puteți verifica fusul orar corespunzător regiunii Dvs.

# 11. Fusuri orare Europene

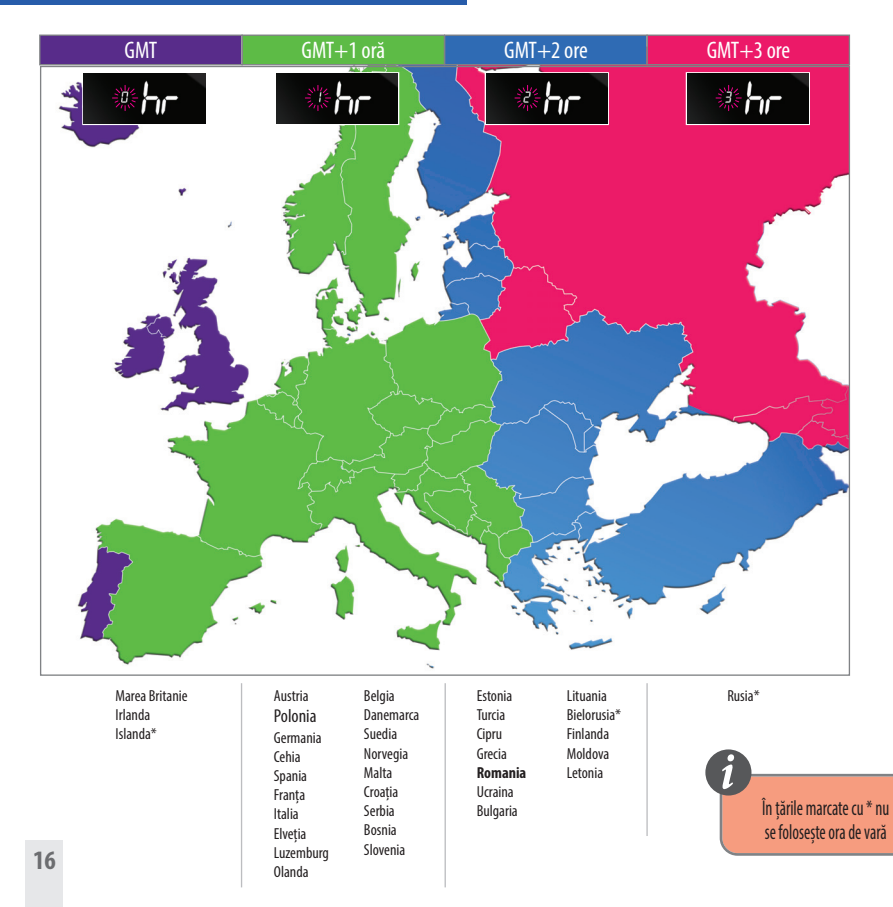

După alegerea țării corespunzătoare pentru zona dvs. de timp, mergeți la setările de schimbare a trecerii în mod automat de la ora de vară la ora de iarnă și invers - funcția DST. ON - activat ; OFF - mod dezactivat

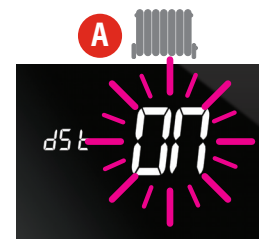

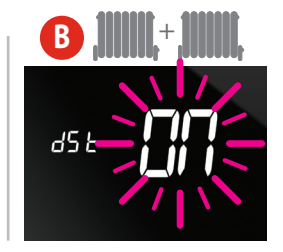

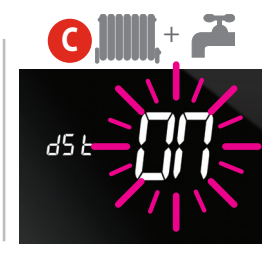

Apăsați butonul 🔄 pentru a selecta funcția DST activă (ON) sau OFF dezactivată.

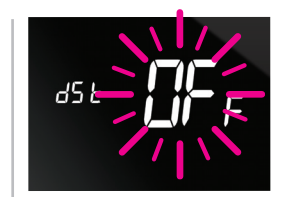

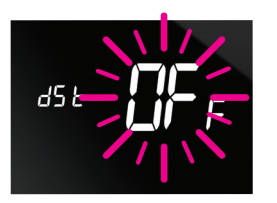

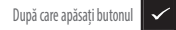

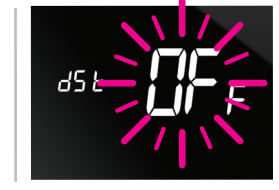

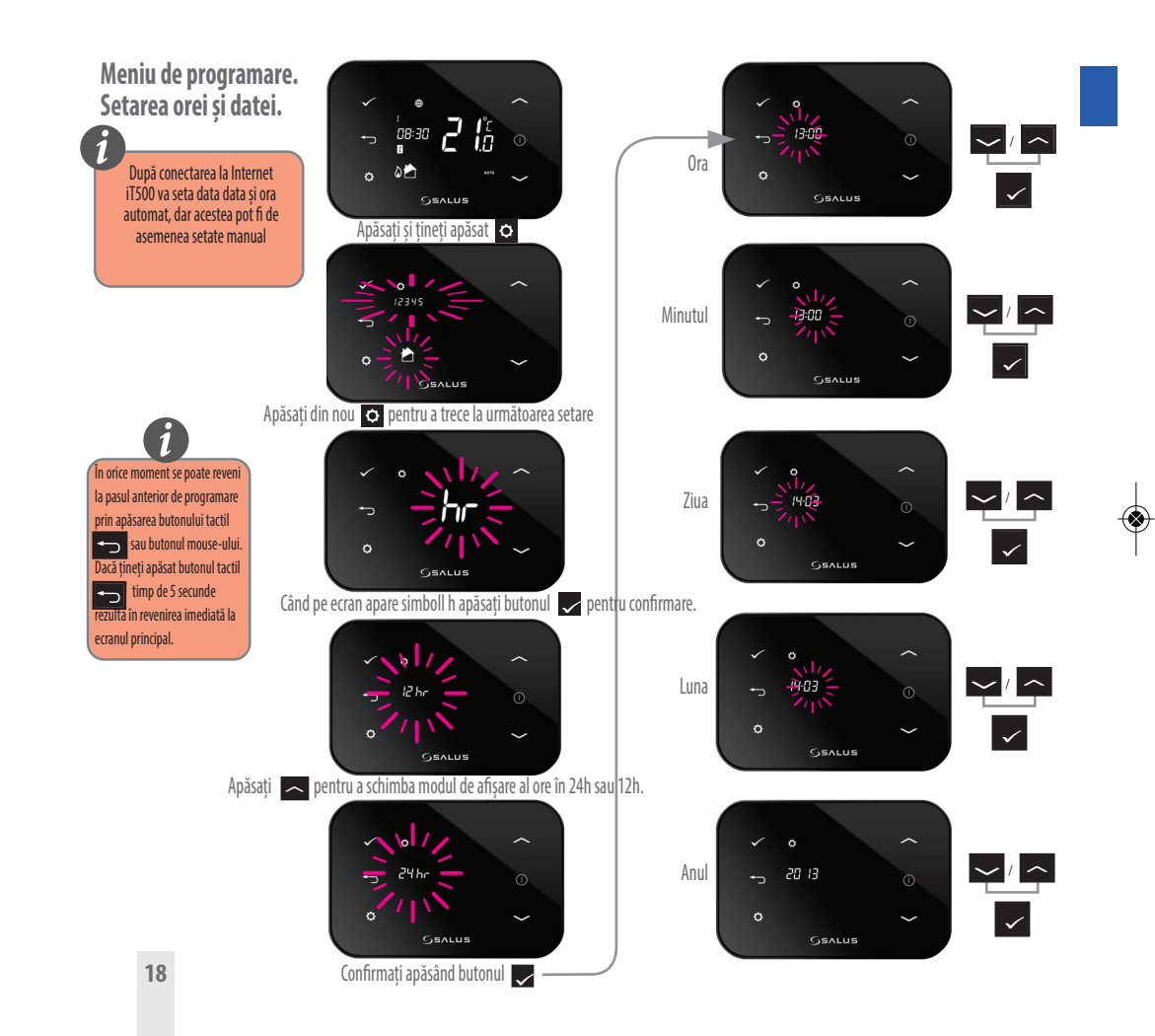

# 12. Sicronizarea termostatului iT500 cu receptorul iT500RX

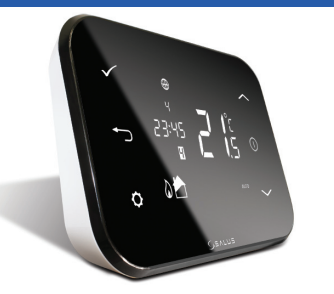

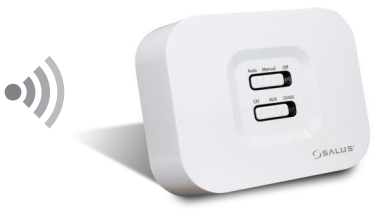

### MANUAL

Centrala funcționează după una dintre funcțiile de mai jos

# AUTO

Mod AUTO - receptorul funcționează după programarea făcută pe termostat prin iT500, PC sau smartphone.

### СН

In modul manual receptorul va comanda pornirea încălzirii pe zona 1 in intervalul 4 minute pornit si 11 minute oprit.

# funcțiile de mai jos

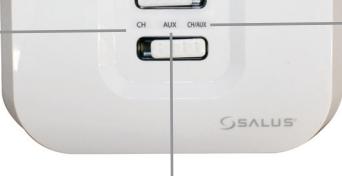

### AUX

In modul manual receptorul va comanda pornirea încălzirii pe zona 2 sau A.C.M. in intervalul 4 minute pornit si 11 minute oprit. **OFF** Zona 1 si 2 sau A.C.M sunt oprite.

### CH/AUX

In modul manual receptorul va comanda pornirea zonei 1 și 2/A.C.M. in intervalul 4 minute pornit, 11 minute oprit

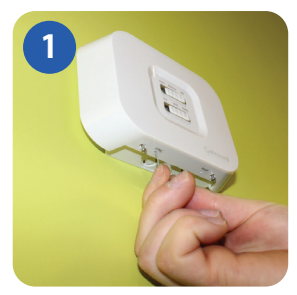

Cu un obiect subțire (cum ar fi o agrafă de hârtie), apăsați butonul SYNC situat în partea de jos a receptorului iT500RX. Apoi urmați ilustrațiile următoare.

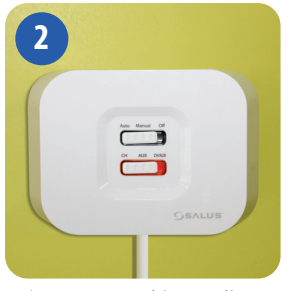

Lumina roșie se va aprinde în momentul în care receptorul iT500RX este pregătit pentru sincronizare. Urmăorii pași vor trebui executați la termostaul iT500.

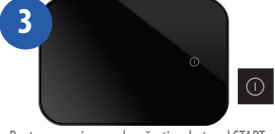

Pentru a porni ecranul, apăsați pe butonul START.

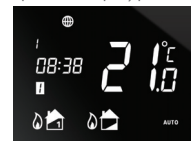

Țineți apăsat timp de 3 sec butoanele

ţ

0

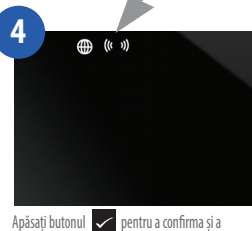

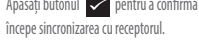

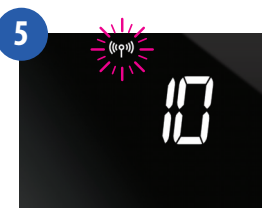

Mod de urgență: În caz de pierdere a semnalului radio, sistemul va funcționa in mod ciclic în mod automat pe timp de 4 minute pornit și apoi pentru 11 minute oprit. Dacă doriți să dezactivați Safe Mode, mutați cursorul receptorului iT500RX la poziția OFF sau MANUAL.

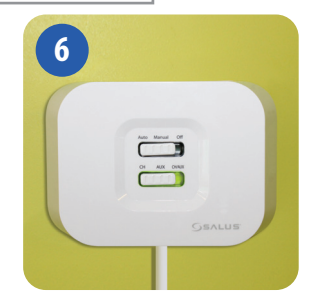

Când receptorul iT500RX și receptorul iT500 sunt sincronizate corect, lumina verde se va aprinde pe receptor.

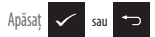

pentru a reveni la ecranul principal

# 13. Montarea senzorului iT300.

NOTĂ: Senzorul de temperatură suplimentar este vândut separat. Poate fi utilizat numai în cazul în care sistemul suportă două zone, iar termostatul este configurat corespunzător.

Folosit doar pentru sisteme cu două zone de încălzire.

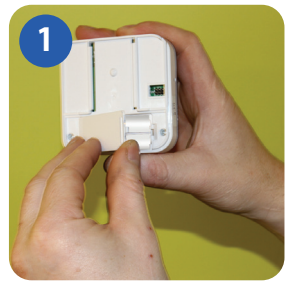

Scoateți capacul de protecție al bateriile, situate pe spatele a senzorului iT300.

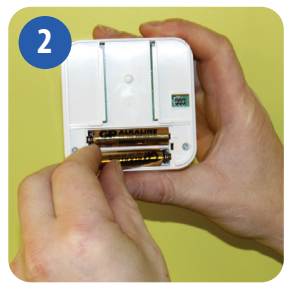

Introduceți cele două baterii tip AAA.

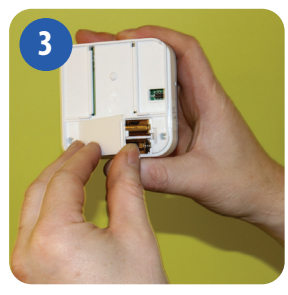

Puneți înapoi capacul

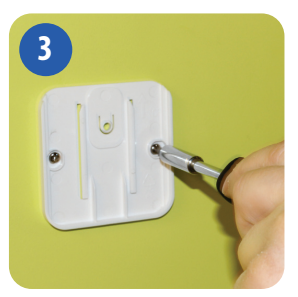

Fixați suportul de perete cu ajutorul șuruburilor de montare furnizate, la o înălțime de 1,5 m de la nivelul pardoselii.

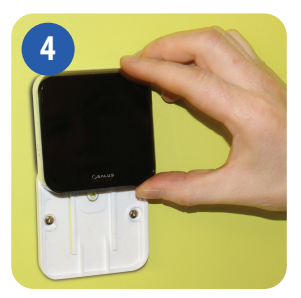

Atașați senzorul la suportul montat.

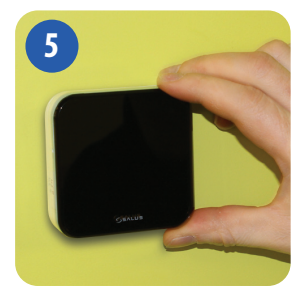

Asigurați-vă că aparatul este montat corespunzător.

# 14. Sincronizarea senzorului iT300

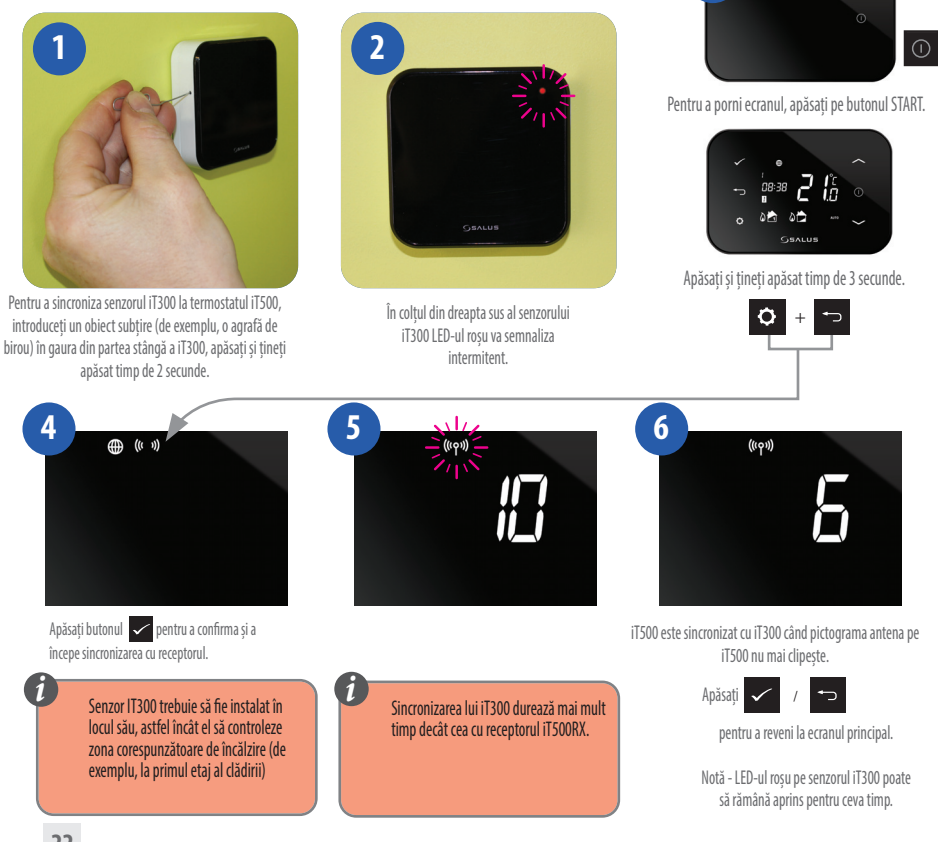

### 15. Inregistrarea și operarea termostatului iT500 prin intermediul internetului

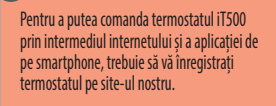

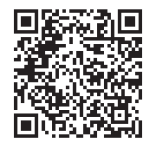

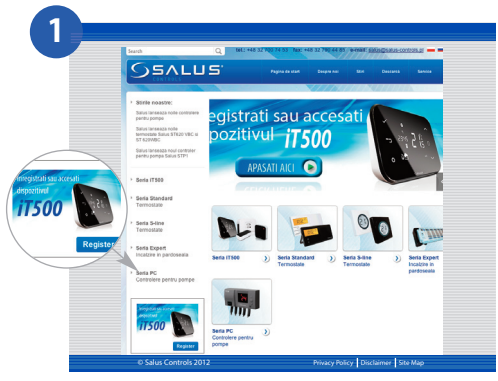

Deschide site-ul web: www.salus-controls.ro. Faceți clic pe înregistrare iT500, aflat în partea stângă.

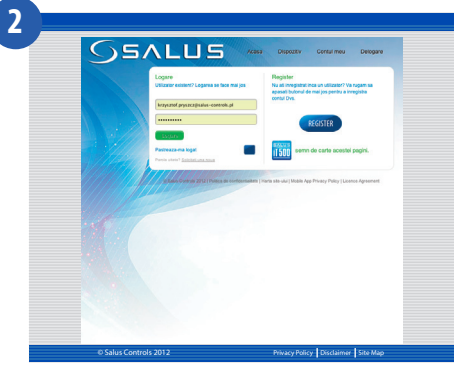

Apăsați pe butonul REGISTER

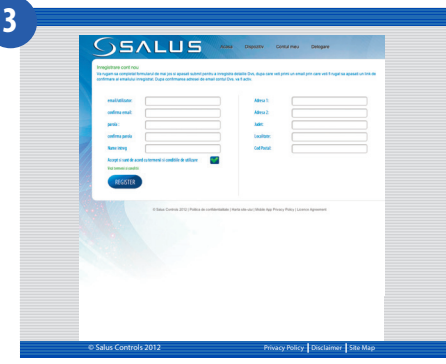

Completați formularul și apăsați butonul REGISTER

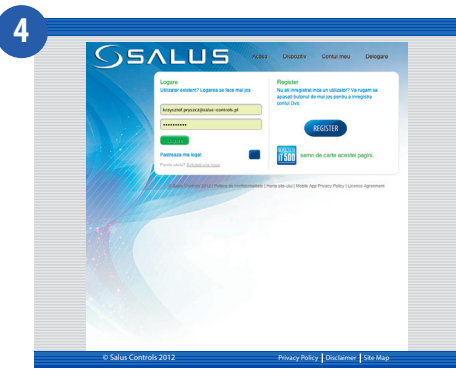

În următoarea etapă de înregistrare a iT500, pe ecran va apărea adresa Dvs de email unde a fost trimis link-ul pentru confirmare. Accesarea poate fi făcută dar după confirmarea contului.

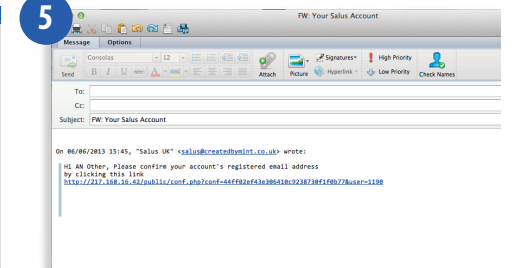

După ce ați primit confirmarea prin e-mail, faceți clic pe link pentru a finaliza înregistrarea.

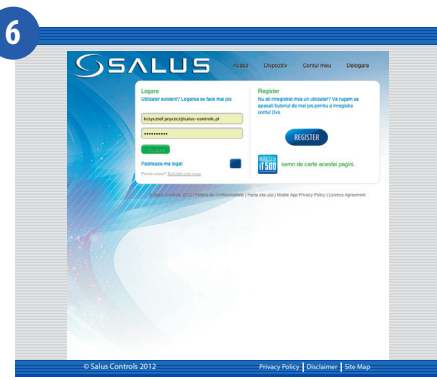

Introduceți utilizatorul și parola pentru autentificare.

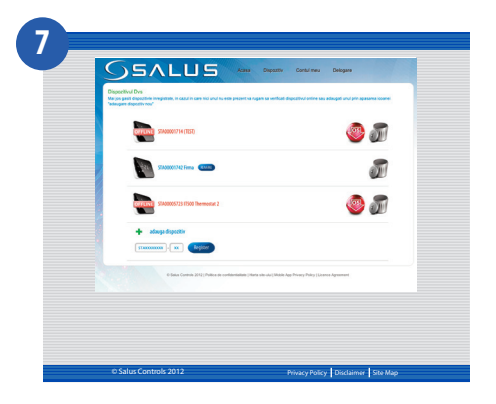

Faceți clic pe "adăuga dispozitiv" și introduceți numărul de serie STA compus din 11 elemente + 2 după care apăsați butonul REISTER.

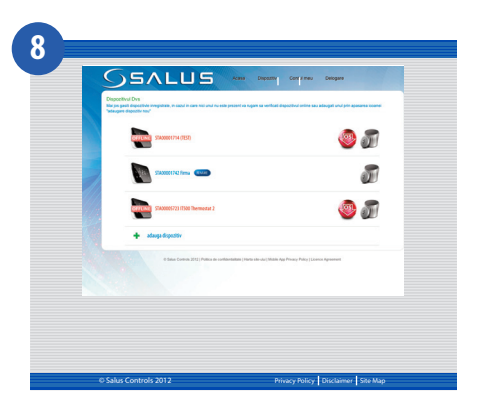

Termostatul iT500 apare pe ecran aşa cum este descris în continuare. Acum este gata pentru controlul prin calculator sau smartphone. Doar faceți clic pe pictograma iT500 de pe computer sau smartphone.

# 16. Aplicația Smartphone

După înregistrarea termostatului iT500, puteți descărca aplicația smartphone prin intermediul Google Play (Android) sau App Store (iOS), în funcție de tipul smartphone-ului utilizat și sistemul de operare. Găsiți iT500 într-un magazin adecvat sau scanați codul QR potrivit sistemului Dvs. de operare. Aplicația va începe descărcarea în mod automat și imediat după instalare, veți putea folosi dispozitivul Dvs. iT500.

## Vizitați site-ul \_\_\_\_\_\_ www.salus-controls.ro

Faceți clic pe pictograma corespunzătoare aplicatiei dorite

sau scanați codul QR corespunzător

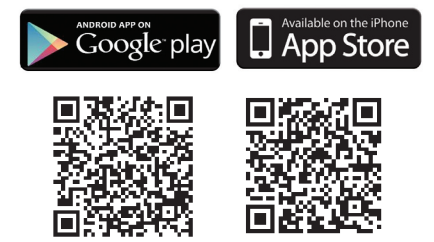

Cautați aplicația SALUS iT500 și faceți click pe Descărcare

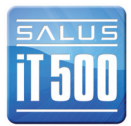

Se poate da o cautare prin Google Play pentru Android și iPhone App Store prin tastarea iT500

## 17. Adăugarea sau schimbarea numelor de pe lista de dispozitive iT500

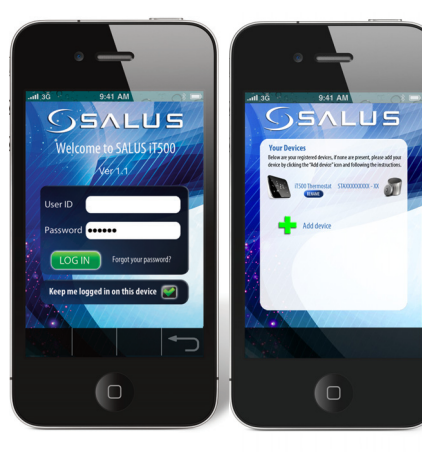

Introduceți utilizatorul și parola. Apăsați "Login"

n

După intrarea în soft apăsați pe dispozitivul iT500 adaugat și folosiți funcțiile sale prin intermediul smartphone-ului. Dacă doriți să adăugați mai mult de un dispozitiv iT500 la listă, ești liber să schimbi numele lor. Faceți clic pe Redenumire .... și introduceți un nume nou.

SALUS

Q W E R T Y U I O P A S D F G H J K L

Z X C V B N M 🖾

Dacă nu vă amintiți parola, urmați instrucțiunile de pe ecran.

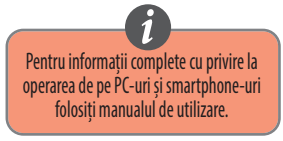

# 18. Garanție

Salus Controls garantează buna funcționare a produsului în termen de 24 luni de la data cumpărării, confirmată prin ștampila și semnătura vânzătorului. Garanția oferă utilizatorului posibilitatea de înlocuire gratuită a dispozitivului cu unul nou (același tip/model) sau eliminarea daunelor cauzate de defecte de fabricație.

| Nume client:              |  |  |  |  |
|---------------------------|--|--|--|--|
| Cod Postal:               |  |  |  |  |
| Tel : Email:              |  |  |  |  |
| Seria iT500               |  |  |  |  |
| Vanzător:                 |  |  |  |  |
| Tel : Email:              |  |  |  |  |
| Data instalării:          |  |  |  |  |
| Numele instalatorului:    |  |  |  |  |
| Semnatura instalatorului: |  |  |  |  |

| Date tehnice                                       |                                                                                   |  |
|----------------------------------------------------|-----------------------------------------------------------------------------------|--|
| Interval de măsurare a temperaturii [°C]           | 0 – 35,0°C                                                                        |  |
| Intervalul de comandă al temperaturii [°C]         | 5 — 35°C (pas 0,5°C)                                                              |  |
| Histereza [°C]                                     | 1°C                                                                               |  |
| Temperatura de protecție la îngheț [°C]            | Reglabilă de la 1°C la 9°C (pas 0,5°C)                                            |  |
| Amperaj maxim releu Zona 1:<br>Zona 2 sau A.C.M. : | 16A (rezistiv), 5A (inductiv)<br>5A (rezistiv), 3 A (inductiv)                    |  |
| Alimentare:                                        | iT500 — 2x baterii tip AA<br>iT300 — 2x baterii tip AAA<br>iT500RX — 230V AC 50Hz |  |
| Temperatura de depozitare [°C]:                    | -20°C - 60°C                                                                      |  |
| Gradul de protecție IP:                            | IP 30                                                                             |  |

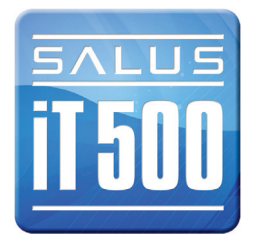

iT500 Installer Manual RO\_Layout 1 19.02.2014 15:28 Strona 30

# Notițe

# Notițe

Importer: SALUS Controls plc Salus House Dodworth Business Park Whinby Road Barnsley S75 3SP United Kingdom

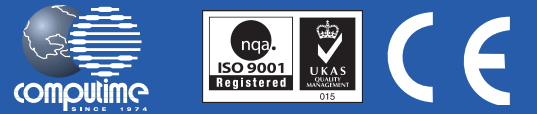

#### SALUS Controls este membra a COMPUTIME Group Limited

În conformitate cu politica de dezvoltare a produsului, Salus Controls Plc își rezervă dreptul de a schimba caracteristicile, designul, și materialele utilizate în producerea, prezentat în acest catalog fără notificare prealabilă.

# www.salus-controls.ro